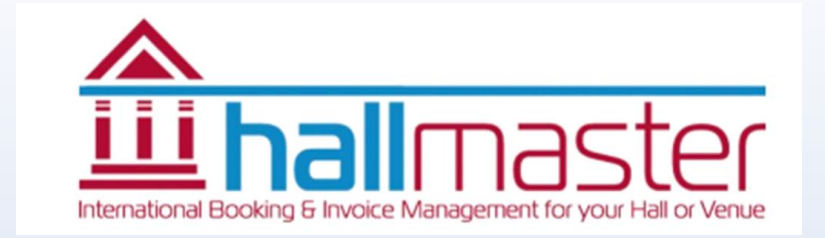

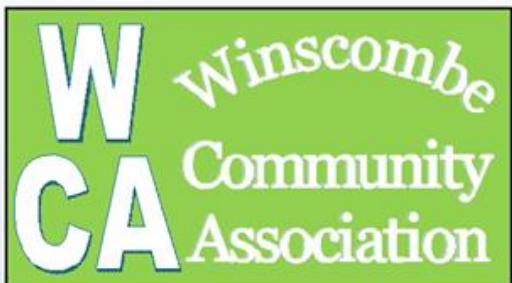

## Winscombe Community Centre Hallmaster **Online Booking and Invoicing tool**

Quick Start Up Guide – 4 Years On Version No 4 15 Feb 2023

## Introduction

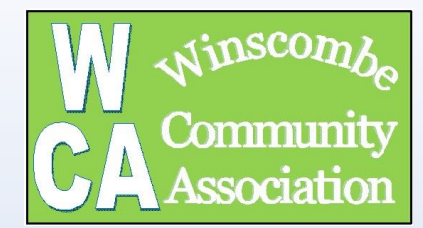

The purpose of this document is to provide a simple quick start-up guide to making and managing bookings on our new on-line booking tool which is called Hallmaster.

### This is a commercial tool which the WCA has a licence for which works using the normal web browsing tools.

During the booking process you will receive emails from hallmaster. Please note that sometimes these emails go to SPAM. Please check your SPAM and tick the 'not SPAN' button. You may have to do this a few times before the email provider (eg outlook.com) stops doing this! This is completely out of ours and Hallmaster's control

If you have any questions or comments please get in contact via email (assist@winscombeca.org.uk)

Mike Turner (WCA Trustee)

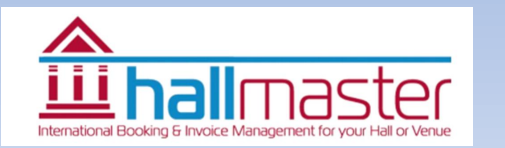

## How to Start

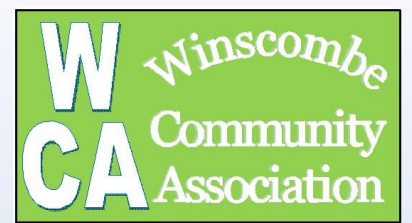

There are 3 ways to make a booking:

1. Through the WCA website Click Here for help with this winscombeca.org.uk

2. Through an invite from the WCA Hallmaster Admin team <u>Click Here for help with this</u>

- 3. Through the login page of Hallmaster (if you have an account already) <u>https://v2.hallmaster.co.uk/Account/Login</u>
- Note with the  $1^{\rm st}$  and  $2^{\rm nd}$  options you don't need to have an account set up
- <u>Click here</u> if you just want to see the Invoicing section

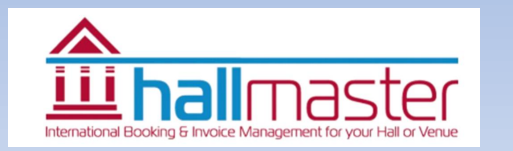

## Making a booking from WCA website

Rooms

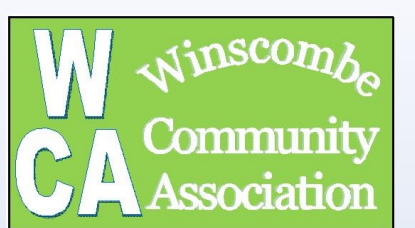

### http://www.winscombeca.org.uk

- Go to the WCA room booking website using the link above
- Click on the view room availability
- Use the diary to select the day you want to book
- Make sure you are looking at the right room
- Click on the '+' to request a booking

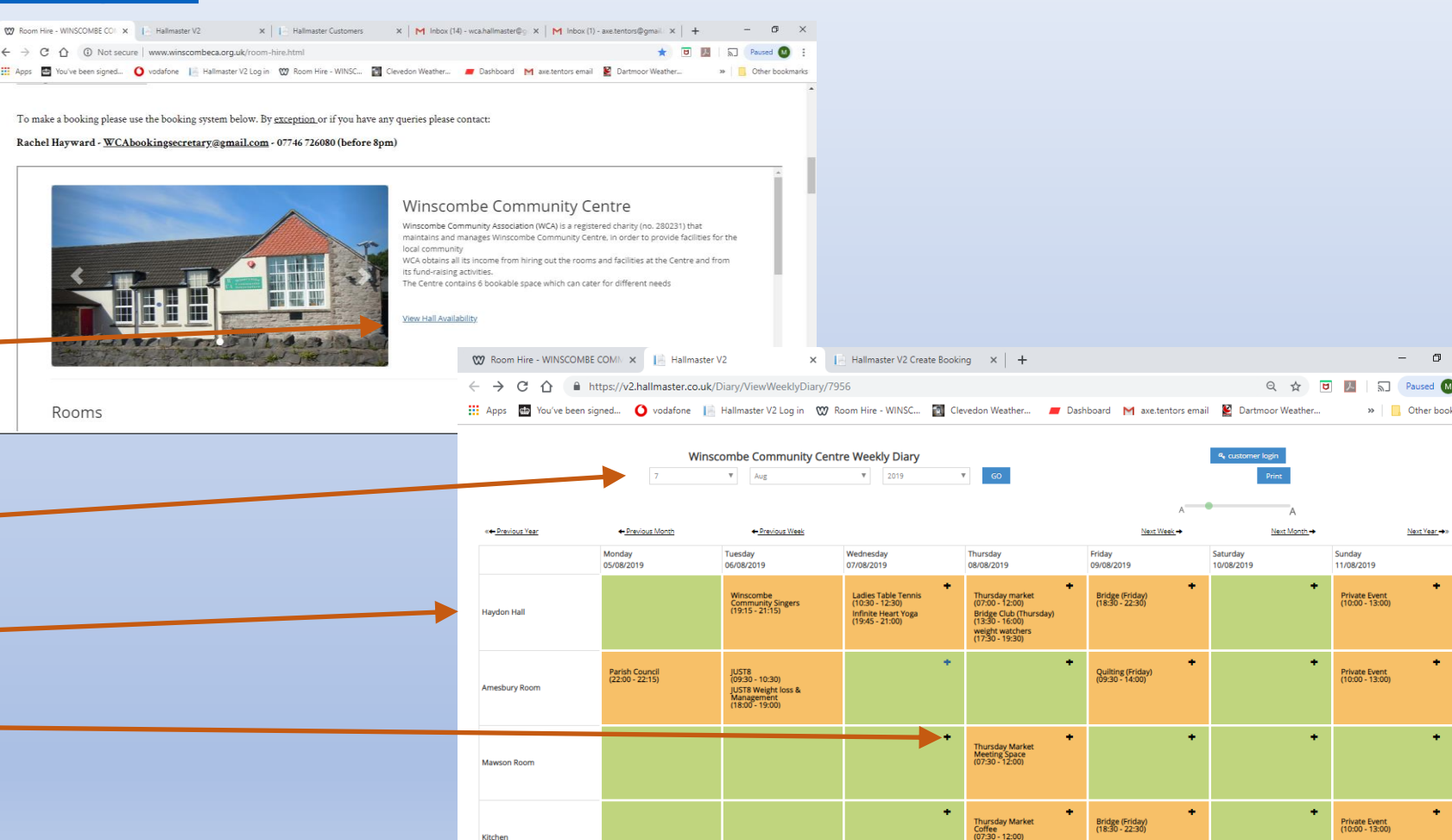

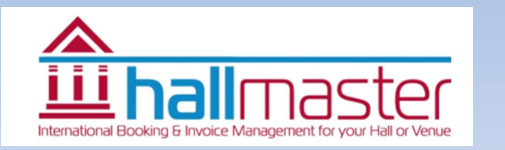

Kitcher

## Login or creating an account

- If you are a new user please fill in the form including a password then press the 'continue'
- You will then be taken to the booking form
- At the top of the page there is a reminder to verify your email address.
- Look at your email inbox (or possibly Span folder). It comes from 'noreply@hallmaster.co.uk'

Thanks for registering. Please verif If you can't see this email, please c

 Click on the link in the email to verify email address

|                       | Make Booking Request - Winscombe Community Centre                                        |                                     |
|-----------------------|------------------------------------------------------------------------------------------|-------------------------------------|
|                       | New User                                                                                 | E Login<br>wca.halimaster@gmail.com |
|                       | Firstname                                                                                | 1                                   |
|                       | Surname                                                                                  |                                     |
|                       | Group Name (optional)                                                                    | 241                                 |
|                       | Telephone                                                                                | ← I forgot my password              |
|                       | Address Line 1                                                                           |                                     |
|                       | Address Line 2                                                                           |                                     |
|                       | City                                                                                     | If you have already an              |
|                       | County                                                                                   |                                     |
|                       | Postcode                                                                                 | account enter you email             |
|                       |                                                                                          |                                     |
|                       | Secure your account with a password - Or skip this section to continue as a guest        | address and password                |
|                       | * Minimum 6 characters and 1 uppercase letter.                                           | there is a first in '               |
|                       | Repeat Password                                                                          | then press login                    |
|                       | I'm not a robot                                                                          |                                     |
|                       | * We promise not to send you any junk email or share your details with any third parties |                                     |
|                       | By continuing you agree by our End User Licence Agreement (EULA) and Privacy Policy.     |                                     |
|                       |                                                                                          |                                     |
|                       |                                                                                          | Powered by Lalimaster               |
|                       |                                                                                          |                                     |
| Winscombe Community C | entre                                                                                    |                                     |

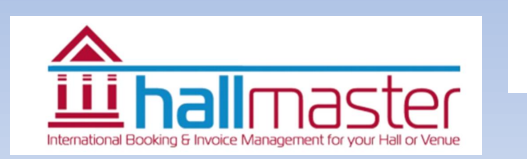

inscor

Commun

ssociatio

## Your Invite Email

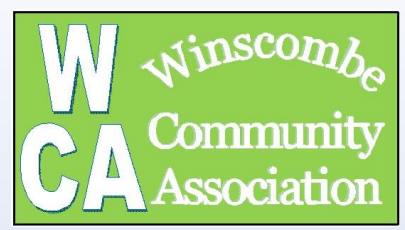

- Please contact the Booking Secretary or Hallmaster Admin team so they can help
- The first thing that happens is you receive an email from: noreply@hallmaster.co.uk
- Click on the link which will take you to the initial login page in your web browsing software or App
- Note the software works on all the platforms (eg PC tablet & phone)

### Remember to check SPAM Folder

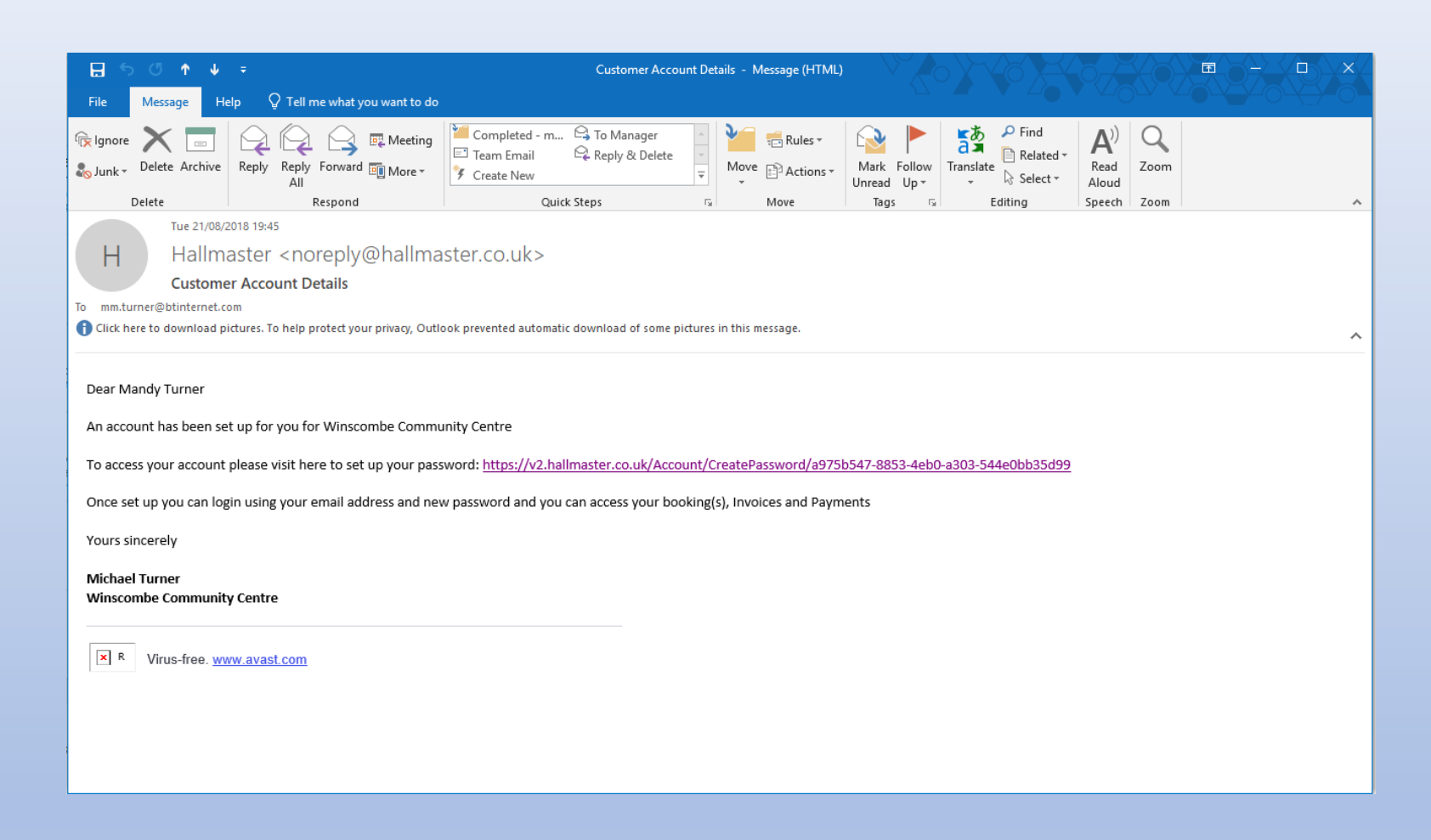

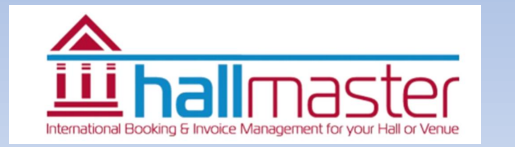

## Login on and Setting your Password

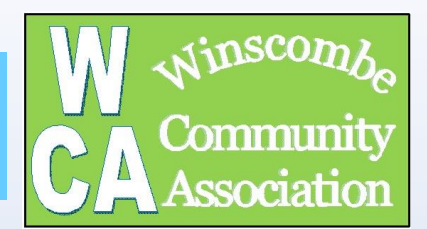

- Use your email address for your user name
- Enter a password
- Re-enter the password
  - Press Save

| W Room Hire - WINSCOMB ×                                     |                                                    |                 |
|--------------------------------------------------------------|----------------------------------------------------|-----------------|
| ← → C ☆ 🔒 Secure   https://v2.hallmaster.co.uk/Account/      | CreatePassword/a975b547-8853-4eb0-a303-544e0bb35d9 | 9 🕶 🕁 🙂 :       |
| 🔢 Apps 🔺 Movescount.com - Pc 🎰 You've been signed o 🚺 vodafe | ne 🚥 STIEBEL ELTRON Regi 📄 Hallmaster V2 Log in    | Cther bookmarks |
|                                                              |                                                    |                 |
|                                                              |                                                    |                 |
|                                                              |                                                    |                 |
|                                                              | iii hallmastor                                     |                 |
|                                                              |                                                    |                 |
|                                                              |                                                    |                 |
|                                                              | Create Password                                    |                 |
|                                                              |                                                    |                 |
|                                                              | mm.turner@btinternet.com                           |                 |
|                                                              |                                                    |                 |
|                                                              |                                                    |                 |
|                                                              | ······                                             |                 |
|                                                              |                                                    |                 |
|                                                              | 🖺 Save                                             |                 |
|                                                              |                                                    |                 |

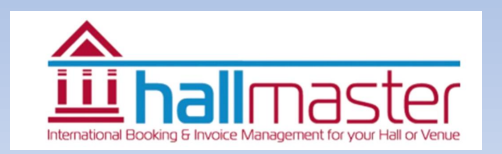

## Your First Login

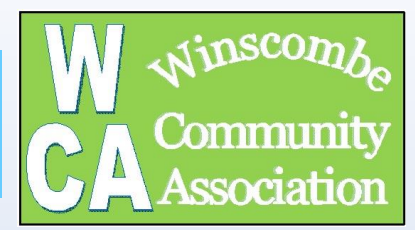

- After setting the password you are sent to the Hallmaster login page
- Enter your email address (user name)
- Enter your password you have just created
- Press the login button

| W Room Hire - WINSCOMB X                                       |                                                                                                    | 🕅 Mike — 🗆    |
|----------------------------------------------------------------|----------------------------------------------------------------------------------------------------|---------------|
| ← → C ☆ a Secure   https://v2.hallmaster.co.uk/Account/Logi    | in                                                                                                    | ণ ★ ত         |
| 🗰 Apps 🔺 Movescount.com - Pc 🎂 You've been signed o 🧿 vodafone | 🚥 STIEBEL ELTRON Regi 🛛 📔 Hallmaster V2 Log in                                                                                                    | 📙 Other bookm |
|                                                                | <b>hall</b> master                                                                                                    |               |
|                                                                | Login     mm.turner@btinternet.com                                                                                                    |               |
|                                                                | Remember me?                                                                                                    |               |
| *                                                              | <ul> <li>I forgot my password I want to register for a<br/>free trial of Hallmaster →<br/>Not sure if you're registered<br/>already? - Please contact your<br/>Hall Administrator.</li> </ul> |               |
|                                                                |                                                                                                    |               |

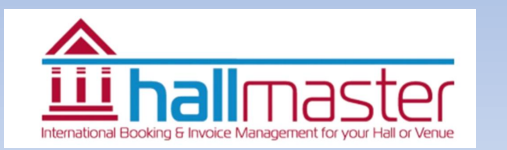

## First Page / Dashboard

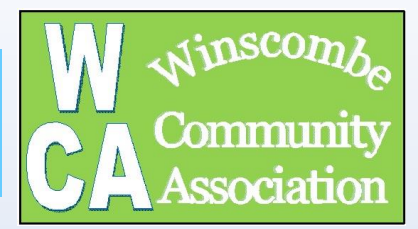

 If you want to have a read of the customer user guide click on the icon

- If you want to look at past current or create future bookings click on the booking tab or button
- If you want to look at your past and current invoices click on the invoice tab or button (note the amount currently owed)

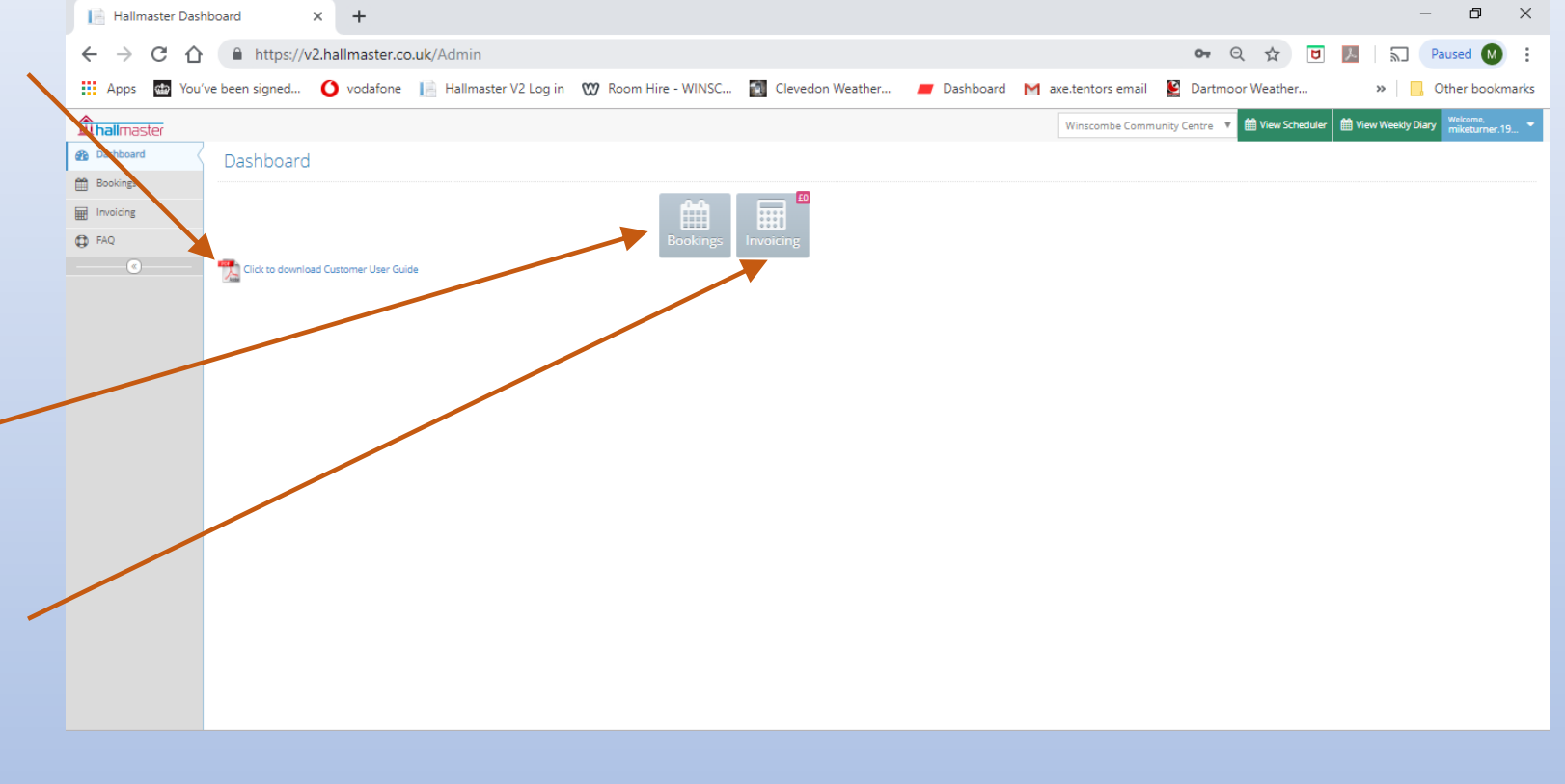

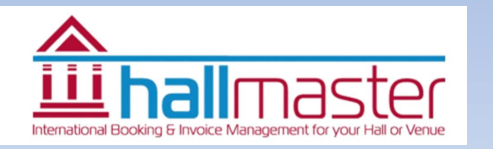

## The User Guide

- After clicking the user guide icon the customer user guide will open in an 'explorer' tab
- Click on the Hallmaster tab to return to the front page

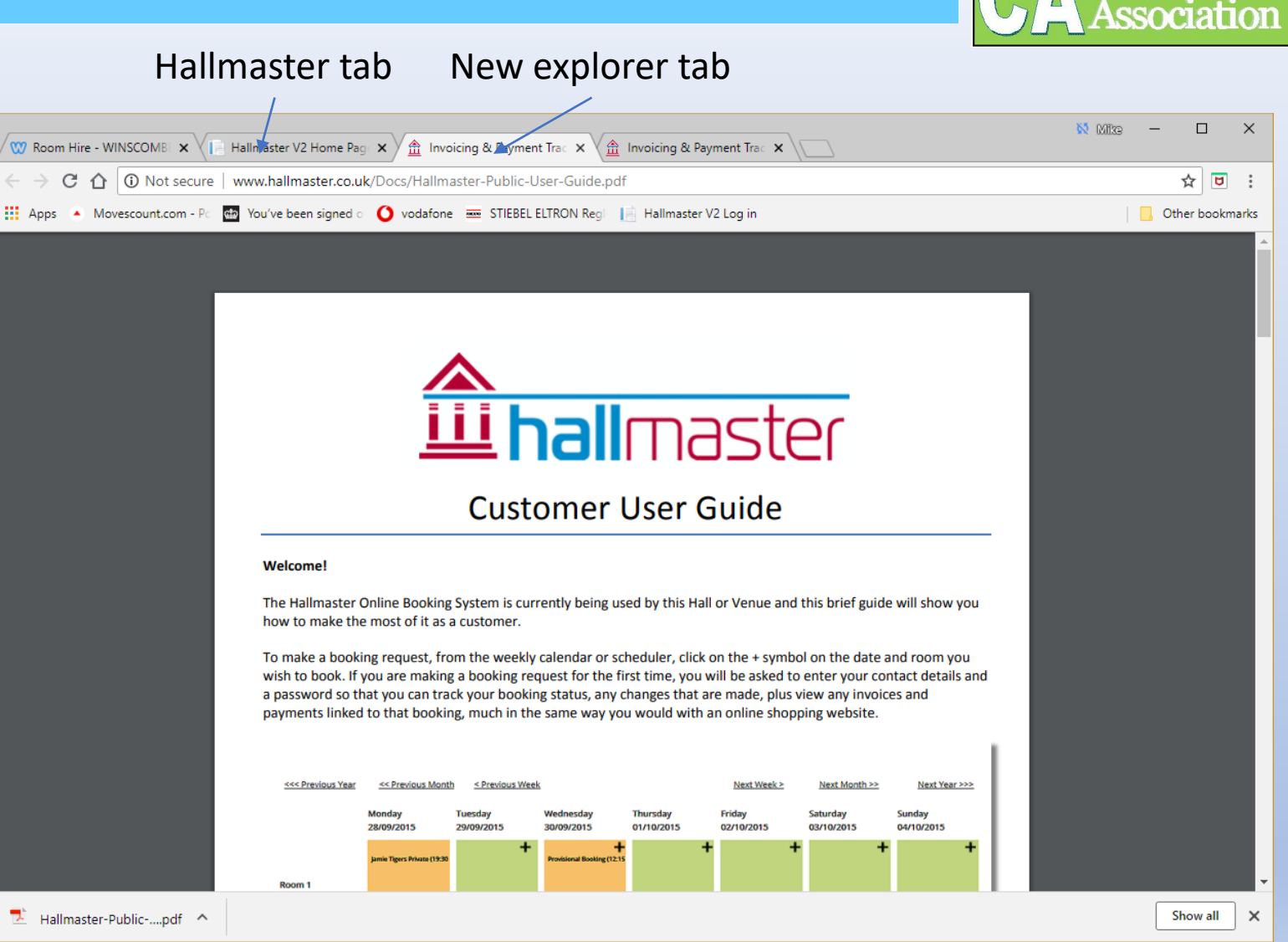

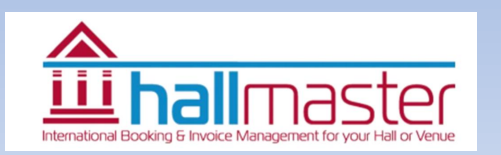

## Start to make a booking

🕜 Dash

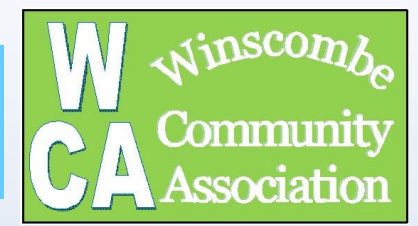

- Press the Booking tab
- A new page will open up
- This page will show all your bookings (see later)
- Press the Create New Booking button
- Alternatively you can click on the view bookings button to get to the diary page (opens in a new window) See Page 16
- Current bookings can be view here using the drop down selections at top of page

| 🟦 Hallmaster                    | r Bookings                   | × +                                |                 |                      |                      |                             |            |                  |                        | ~ —                           | o ×                           |
|---------------------------------|------------------------------|------------------------------------|-----------------|----------------------|----------------------|-----------------------------|------------|------------------|------------------------|-------------------------------|-------------------------------|
| $\leftrightarrow \rightarrow G$ | <b>☆</b>                     | allmaster.co.uk/Ad                 | dmin/Bookings?c | reated=true          |                      |                             |            |                  | Q                      | ፼ ☆ 🕈                         | 🗖 M i                         |
| <b>hall</b> master              |                              |                                    |                 |                      |                      |                             |            | Winscombe 0      | iommunity Centre 🗸 🗰 V | iew Scheduler 🛗 View Weekly I | Diary Good Afternoon, Mike    |
| Dashboard                       | Bookings                     |                                    |                 |                      |                      |                             |            |                  |                        |                               |                               |
| Invoicing                       | Booking saved                |                                    |                 |                      |                      |                             |            |                  |                        |                               | ×                             |
| Statements<br>FAQ               | Request Booking              |                                    |                 |                      |                      |                             |            |                  |                        |                               |                               |
| U                               | Booking Status               | All bookings (1)                   |                 | ~                    |                      |                             |            |                  |                        |                               |                               |
|                                 | Show Bookings From           | Today (1)                          | U UNI           |                      |                      |                             |            |                  |                        | This b                        | ooking has an invoice against |
|                                 | 🖶 Print Grid 🔯 Export t      | to Excel                           | _               |                      |                      |                             |            | Start Date From: | Start Dat              | te To:                        | Filter Clear Filters          |
|                                 | Drag a column header and dro | op it here to group by that column |                 |                      |                      |                             |            |                  |                        |                               |                               |
|                                 | Booking Name                 | Q Customer Hame                    | Q Group Name    | Q Start Date         | Q End Date           | Q Room(s) C                 | Q Status Q | Invoiced (£)     | λ Recurring Booking    | Date Created                  | Q                             |
|                                 | Hallmaster Test              | Mike Turner                        |                 | Wed 15/02/2023 23:00 | Wed 15/02/2023 23:45 | Mawson Room - Main Building | Requested  | 0.00             | Ö                      | Wed 15/02/2023 17:59          | © <u>1</u>                    |

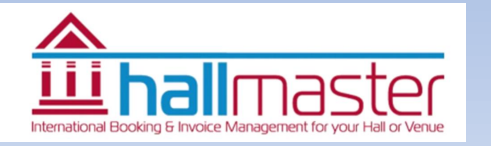

## Hall Selection

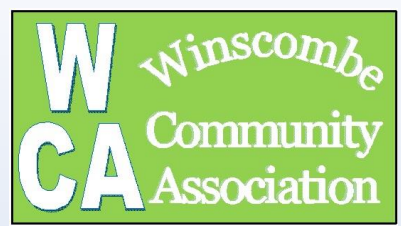

- Select which hall you want to book (see list)
  - Multiple halls can be booked at the same time.
  - Please ensure you book the kitchen if you intend to use it as a paying user
  - Note some of the facilities can't be booked currently.
- After selecting the hall(s) you want, more info will open up
- Note if you want to know the current cost of hall booking, including kitchen use, please refer to the WCA website

http://www.winscombeca.org.uk/room-hire.html

| Hallmaster V2 Create Booking × +     |                                                                                                    |
|--------------------------------------|----------------------------------------------------------------------------------------------------|
| ← → Ç ☆ 🌔 v2.hallmaster.co.uk/Schedu | ler/CreateBooking?startDate=15/02/2023&roomId=11330                                                                                                    |
| Make Booking F                       | Request - Winscombe Community Centre                                                                                                    |
| Details                              |                                                                                                    |
|                                      | Rooms   Haydon Hall - Main Building<br>Amesbury Room - Main Building<br>Main Annexe<br>Main Annexe<br>Kitchen - Main Building                                                                                                    |
|                                      | X Cancel                                                                                                    |
|                                      | <ul> <li>Rooms which are available</li> <li>Haydon Hall</li> <li>Mawson Room</li> <li>Amesbury Room</li> <li>Kitchen</li> <li>Annex</li> <li>Note it is possible to book the Carpark or Field for<br/>an event. Please contact the Booking secretary for<br/>further information</li> </ul> |

e

## Adding More Information

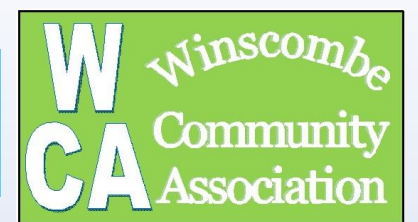

- Give the event a name
- Enter the date and start and finish time
  - If you try and book when there is already a booking it won't let you
  - You can add a recurring meeting by ticking the box (See Page 12 for info)
- Enter the activity from the drop down menu (see list)
- Add use of kitchen as required
- A description can be added

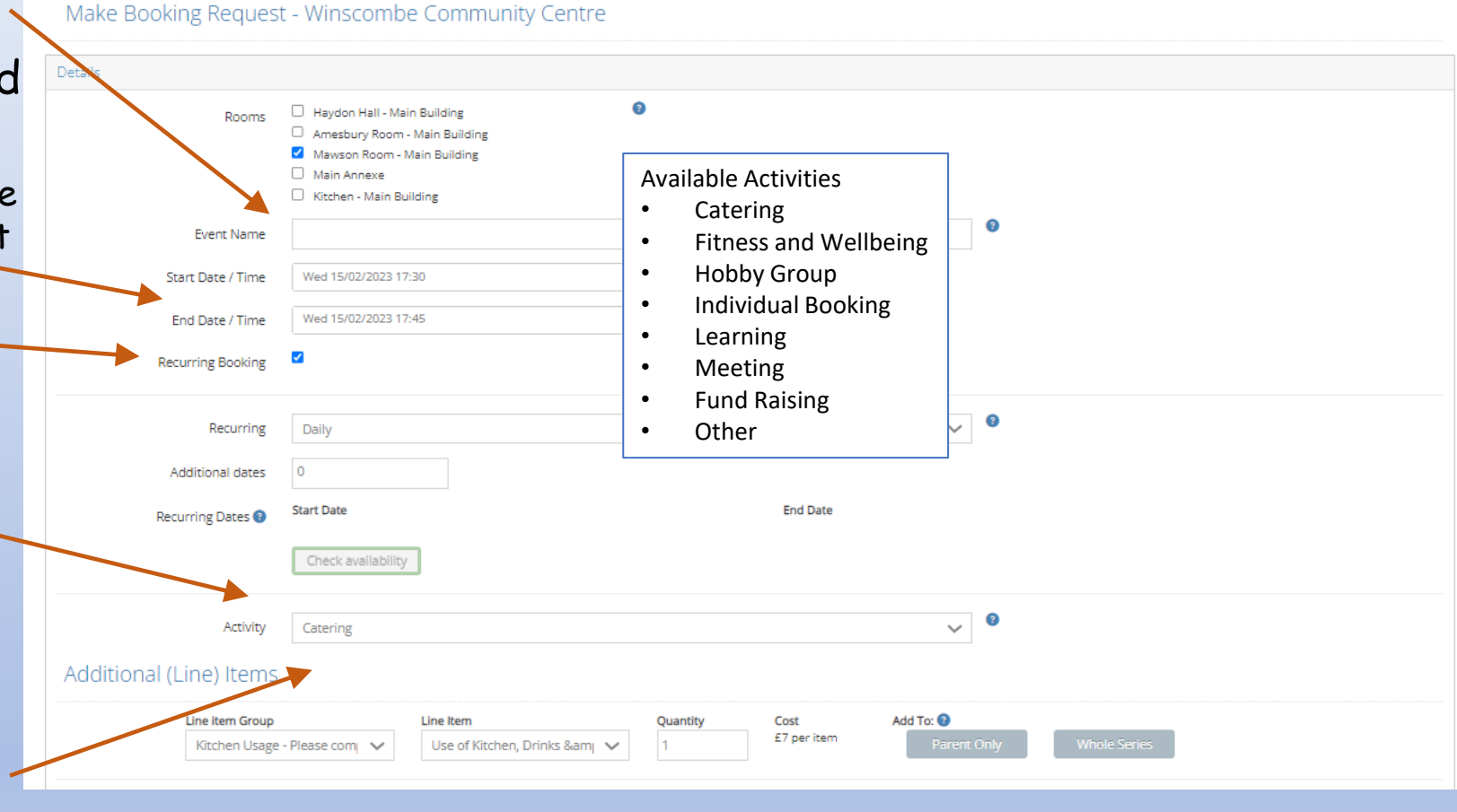

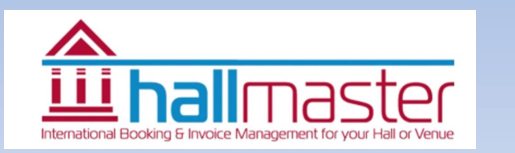

## Adding More Information - contd

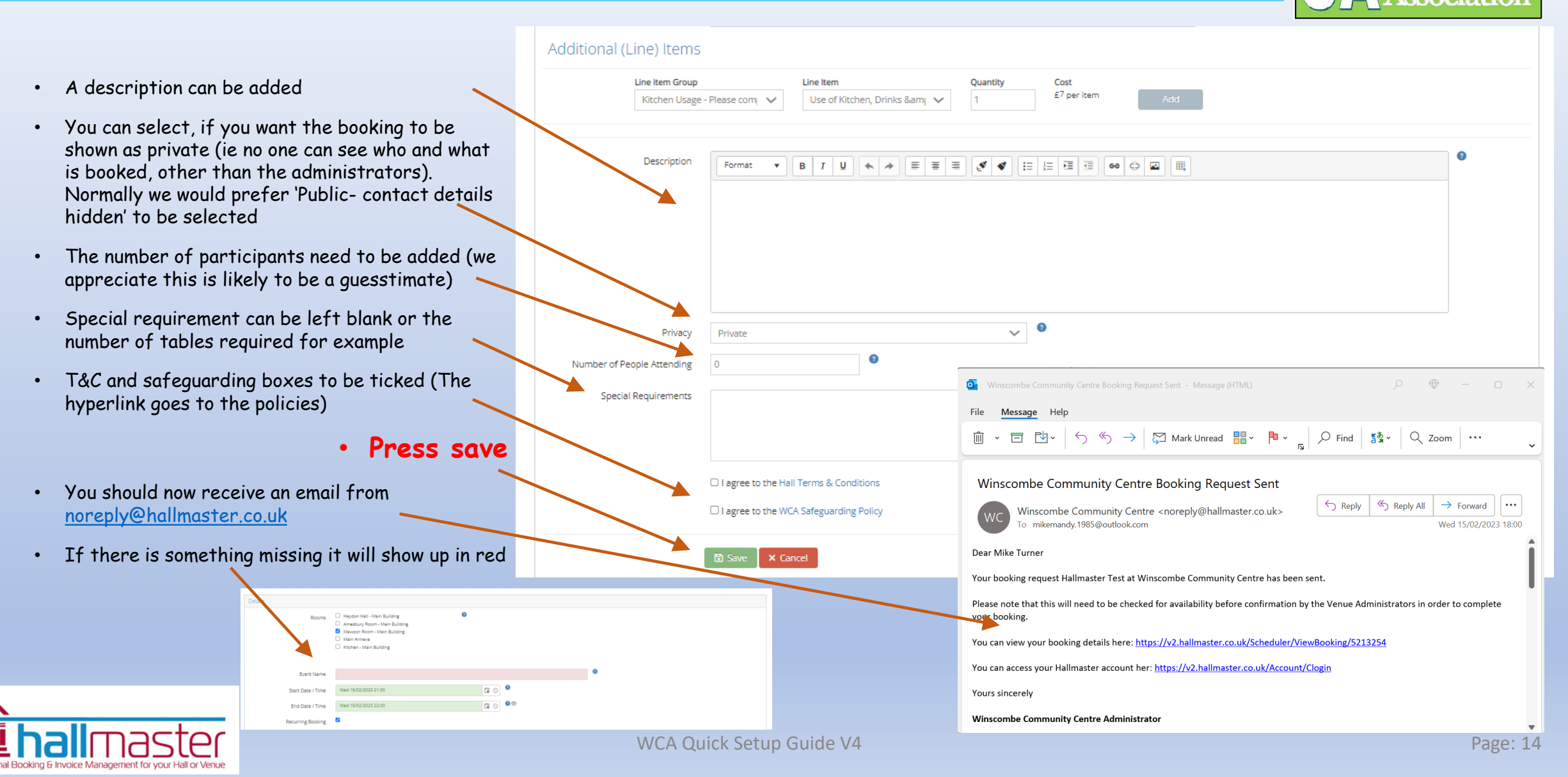

## Recurring Bookings - Part 1

- Add the start and finish date and time of the first booking
- Tick the recurring booking box
- Select what type of recurring and which days Eg daily, weekly, monthly etc

| Rooms             | <ul> <li>Haydon Hall - Main Building</li> <li>Amesbury Room - Main Building</li> <li>Mawson Room - Main Building</li> <li>Main Annexe</li> <li>Kitchen - Main Building</li> </ul> | 0            |                                 |          |
|-------------------|----------------------------------------------------------------------------------------------------|--------------|---------------------------------|----------|
| Event Name        |                                                                                                    |              | 0                               |          |
| Start Date / Time | Wed 15/02/2023 21:00                                                                                                    | <b>I</b> (s) |                                 |          |
| End Date / Time   | Wed 15/02/2023 22:00                                                                                                    | <b>C O</b>   |                                 |          |
| Recurring Booking |                                                                                                    |              |                                 |          |
| Recurring         | Weekly                                                                                                    |              | ~ 0                             |          |
|                   | Monday                                                                                                    | Tuesday      |                                 |          |
|                   | Wednesday                                                                                                    | Thursday     |                                 |          |
|                   | Friday                                                                                                    | Saturday     |                                 |          |
|                   | Sunday                                                                                                    |              |                                 |          |
| Additional dates  | 3                                                                                                    | Reset Date   | and Time for All Child Bookings | •        |
| Recurring Dates 📀 | Start Date                                                                                                    | End Date     |                                 |          |
|                   | Wed 22/02/2023 21:00                                                                                                    | 🛱 🕓 Wed 22/0 | 2/2023 22:00                    | 🛱 🕐 🧯 🕲  |
|                   | Wed 01/03/2023 21:00                                                                                                    | 🛱 🕓 Wed 01/0 | 3/2023 22:00                    | 🛱 () 👼 💿 |
|                   | Wed 08/03/2023 21:00                                                                                                    | 记 🕓 Wed 08/0 | 3/2023 22:00                    | 🛱 🕓 🏮 🕲  |

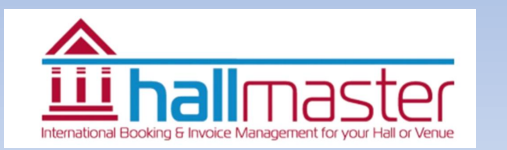

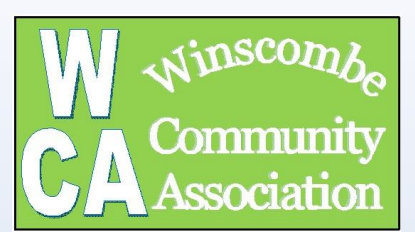

## Recurring Bookings - Part 2

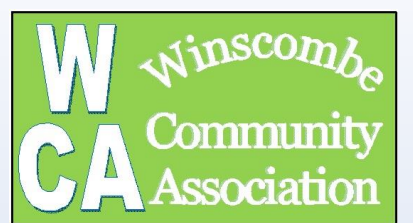

#### Make Booking Request - Winscombe Community Centre

- After the type of recurring add the number of repeats.
  - Note: Regular users can book up to a year in advance
    - Eg for 1 year of monthly bookings enter 12
    - Eg for 1 year of weekly enter 52
- Check the dates which now appear and remove the one you don't want (eg school holidays or bank holiday) – use the 'dustbin' to remove dates
- Continue filling in form as from 'adding more information' (See Page 10)

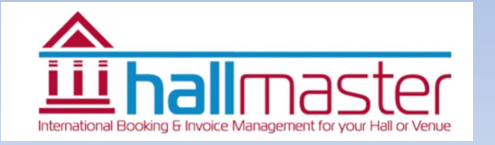

|                       | <b>—</b>                      | 0         |                                      |          |
|-----------------------|-------------------------------|-----------|--------------------------------------|----------|
| Rooms                 | Haydon Hall - Main Building   | •         |                                      |          |
|                       | Amesbury Room - Main Building |           |                                      |          |
|                       | Mawson Room - Main Building   |           |                                      |          |
|                       | Kitchen - Main Building       |           |                                      |          |
|                       |                               |           |                                      |          |
| Event Name            |                               |           | 0                                    |          |
| Start Date / Time     | Wed 15/02/2023 21:00          | 🛱 🕓 🏮     |                                      |          |
|                       |                               |           |                                      |          |
| End Date (Time        | Wed 15/02/2023 22:00          |           |                                      |          |
| Recurring Booking     | •                             |           |                                      |          |
| 0 0                   |                               |           |                                      |          |
|                       |                               |           | 0                                    |          |
| Recurring             | Weekly                        |           | ~                                    |          |
|                       | Monday                        | Tuesday   |                                      |          |
|                       | Wednesday                     |           |                                      |          |
|                       |                               |           |                                      |          |
|                       |                               |           |                                      |          |
|                       | 🗋 Sunday                      |           |                                      |          |
| Additional dates      | 2                             | Reset I   | Date and Time for All Child Bookings | 0        |
|                       |                               |           |                                      |          |
| Recurring Dates 🔞     | Start Date                    | End Da    | ite                                  |          |
|                       | Wed 22/02/2023 21:00          | 🗒 🕓 🛛 Wed | 22/02/2023 22:00                     | 🛱 C  👼 💿 |
|                       |                               |           |                                      |          |
|                       | Wed 08/03/2023 21:00          | 🛱 🕓 🛛 Wed | 08/03/2023 22:00                     | 🛱 🕓 📕 🖤  |
|                       |                               |           |                                      |          |
|                       | Check availability            |           |                                      |          |
|                       |                               |           |                                      |          |
|                       |                               |           | 0                                    |          |
| Activity              | Catering                      |           | $\sim$ $\sim$                        |          |
| litional (Lino) Itoms |                               |           |                                      |          |
| illional (Line) items |                               |           |                                      |          |
| 11 h <b>c</b>         | I las litera                  | Quantity  | Add To: 0                            |          |

## And That Is It

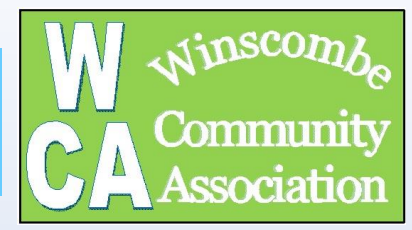

- Your requested booking will show in your own booking list
- Once the booking has been checked by the Booking secretary they will change the status to 'confirmed' and you will receive an email
- Over to the right (not shown) there are two icons which take you to a view of the booking and invoice - if one has been generated Use the slide bar to see this

| Movescount.com - P | https://v2.hallmaste             | igned o 🚺 vodafone 📟                                                 | s?created=True         |                           |                         |                      |                      |                                                                                                    |                                  |                           |                                         |          |
|--------------------|----------------------------------|----------------------------------------------------------------------|------------------------|---------------------------|-------------------------|----------------------|----------------------|----------------------------------------------------------------------------------------------------|----------------------------------|---------------------------|-----------------------------------------|----------|
| master             | rou ve been si                   | igned o 😈 vodatone 📟                                                 | • SHEDELELINGIN REG    | Influence Area VOLLand in |                         |                      |                      |                                                                                                    |                                  |                           |                                         | <u>ਸ</u> |
| master             |                                  |                                                                      |                        | fallmaster V2 Log in      |                         |                      |                      |                                                                                                    |                                  |                           | Welcome                                 | ther boo |
|                    |                                  |                                                                      |                        |                           |                         |                      | Winscombe Con        | nmunity Centre                                                                                                 | <ul> <li>Wiew Schedul</li> </ul> | er 🛛 🋗 View Week          | ly Diary mm.turne                       | er@b     |
| board              | Bookings                         |                                                                      |                        |                           |                         |                      |                      |                                                                                                    |                                  |                           |                                         |          |
| tings              |                                  |                                                                      |                        |                           |                         |                      |                      |                                                                                                    |                                  |                           |                                         |          |
|                    | Booking saved.                   |                                                                      |                        |                           |                         |                      |                      |                                                                                                    |                                  |                           |                                         | ×        |
| - «                | 🖺 Create New B                   | Booking                                                              |                        |                           |                         |                      |                      |                                                                                                    |                                  |                           |                                         |          |
|                    | Select Hall                      | Winscombe Commu                                                      | nity Centre            | ,                         |                         |                      |                      |                                                                                                    |                                  |                           |                                         |          |
|                    | Booking                          | All bookings (1)                                                     |                        | ,                         |                         |                      |                      |                                                                                                    |                                  |                           |                                         |          |
|                    | Print Grid<br>Drag a column he   | Include bookings in th     Export to Excel eader and drop it here to | group by that column   |                           |                         | Start Date From:     |                      | 🗐 Start (                                                                                                    | Date To:                         | This bo                   | oking has an invoice<br>Filter Clear Fi | ilter    |
|                    | Booking Nam                      | ne <b>Q</b> Customer Na                                              | me <b>Q</b> Group Name | Q Start Date              | Q E                     | nd Date              | Q Room(s)            | <b>Q</b> Statu                                                                                                 | s Q Ir                           | nvoiced (£) 🔻             | Q Recurring Bo                          | . Q      |
|                    | <ul> <li>A Wild Party</li> </ul> | Mandy Turne                                                          | WCA Trustee            | Sat 01/09/20              | 18 20:00 5              | at 01/09/2018 23:45  | Haydon Hal           | I Requ                                                                                                    | ested 0                          | .00                       | Ë                                       |          |
|                    |                                  |                                                                      |                        | Print Grid                | Export to Excel         |                      |                      | Start Date From:                                                                                               | Start Date                       | To:                       | Filter Clear Filter                     |          |
|                    |                                  |                                                                      |                        | Drag a column heads       | le nue en la receita en | roup by that column  |                      |                                                                                                    |                                  |                           |                                         |          |
|                    |                                  |                                                                      |                        | Customer Name             | Q Group Name            | Q Start Date Q       | End Date             | Q S                                                                                                    | tatus Q Invoiced                 | ٤) <b>Q</b> Recurring Bo. | Q                                       |          |
|                    |                                  |                                                                      |                        | Mike Turner               | WCA Trustee             | Sun 07/10/2018 11:30 | Sun 07/10/2018 11:45 | Sandpit - For Practice<br>Only - THIS IS NOT A R<br>REAL ROOM                                                  | equested 0.00                    | •                         | • 1                                     | Î        |
|                    |                                  |                                                                      |                        | Mike Turner               | WCA Trustee             | Mon 08/10/2018 00:00 | Sun 03/03/2019 23:45 | Amesbury Room,<br>Annex, Car Park,<br>Haydon Hall,<br>Headmaster's House<br>and Link Room,<br>Kitchen , Mawson | onfirmed 0.00                    | 2 (1)                     | * 1                                     |          |

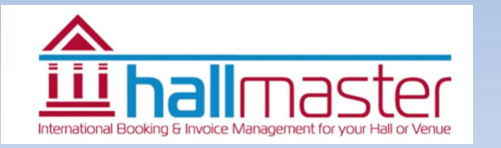

## Email confirmation

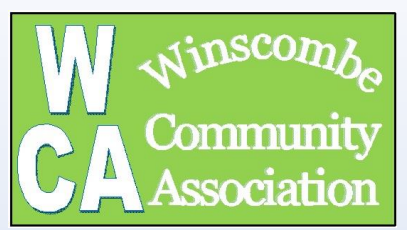

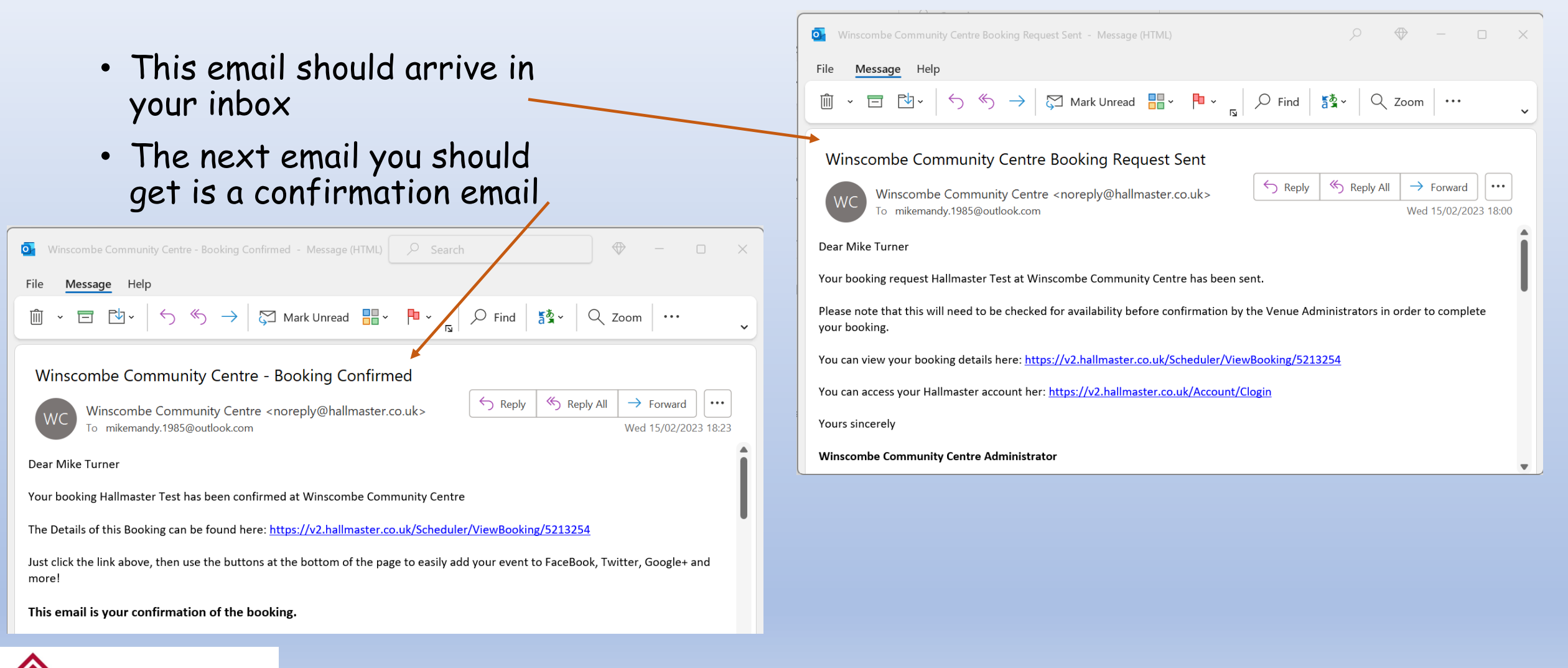

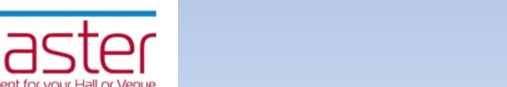

## Viewing your new booking

 To view a booking click in either View Scheduler or View Weekly Diary Hallmaster Bookings × + B 🗯 🔲 🚺 v2.hallmaster.co.uk/Admin/Bookings GQ ☆ C : tiew Scheduler Dashboard Bookings Bookings You can click in the '+' sign to make a new booking **Booking Status** All bookings (1)  $\sim$ Show Bookings From Today (1) onwards This booking has an invoice against i Go back to Page 8 Start Date From: 🛗 🛛 Filter 🔹 Clear Filt 🖶 Print Grid 🛛 🔀 Export to Excel 😭 Star Drag a column header and drop it here to group by that column Q Group Name Q Start Date Q End Date Q Invoiced (£) Q Recurring B Q Status Date Created Booking Name Q Customer Name Q Room(s Mike Turner Wed 15/02/2023 23:00 Mawson Room - Main Building Confirmed 0.00 Wed 15/02/2023 17:59 © 🏦 Hallmaster Test m Mawson Room Details: Mawson Room - Main Buildin nscombe Community Centre Weekly Diary n View 🔒 Print Also know as 'The Book Room' Feb 2023 Capacity: 30 People (Theatre Style 15 People (Banquet/Meeting Style Prev Year Next Month + Prev Month Prev Week Next Year +> Size: Length: 6 metres (20 fe
 Width: 5 metres (16 fee Tuesday Wednesday Friday 17/02/2023 Saturday Sunday 19/02/2023 Monday Thursday 13/02/2023 14/02/2023 15/02/2023 16/02/2023 18/02/2023 Equipment available Probus - (10:00 - 12:00 Step Aerobics - (18:45 Bridge Social - (13:15 -16:15) Ladies' Table Tennis -(10:30 - 12:30) Wednesday Art Group -(14:00 - 16:30) Thursday Market -(07:30 - 12:00) Mens Table Tennis (19:30 - 21:30) Private Event - (10:00 12:00) Bridge club - (18:15 -22:15) Tables and chairs
 wifi Saturday Market (07:30 - 14:00) Private Event - (09:00 Haydon Hall - Main Building Moose International (18:30 - 22:30) an event to view more details. To make a booking request click on the he 🏦 icon indicates that the booking has not been invoiced. The 🛍 icon indicat bridge lesson - (09:30 -Thursday Art Group (10:00 - 12:00) Private Event - (14:15 -Private Event - (19:15 - 21:15) Luncheon Club - (09:30 Saturday Market (07:30 - 14:00) Amesbury Room - Main Building February 2023 🛗 < > Today + Private Event - (23:00 -23:59) Warm Space Coffee Morning - (08:30 -12:00) Saturday Market (07:30 - 14:00) Mawson Room - Main Building + Pilates with Rebecca -(10:30 - 12:00) Private Event - (13:00 -16:00) Bingo - (18:30 - 21:30) Canine Click - (19:00 ilates with Catherine Pilates/Strength/Mobi Class - (09:15 - 10:45) 9:15 - 11:30) lates and Barre with ebecca - (17:45 -Main Annex **View Scheduler** Bridge Social - (13:15 -Bridge club - (18:15 -22:15) View Weekly Diary Probus - (10:00 - 12:00) Luncheon Club - (09:30 Thursday Market (07:30 - 12:00) Kitchen - Main Building Moose International (18:30 - 22:30)

WCA Quick Setup Guide V4

inscon

Community

ssociation

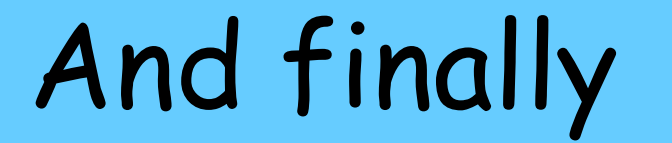

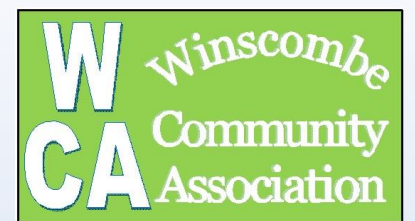

# The Invoicing Bit

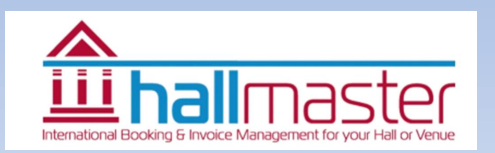

## How to get to your Invoices

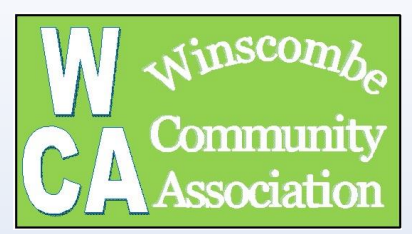

- Login as normal
- Invoices are normally generated during the last week or first week of the month by the Booking Secretary
- If you want to look at your past and current invoices click on the invoice button (note the amount currently owed)
- Or you can click on the invoice tab

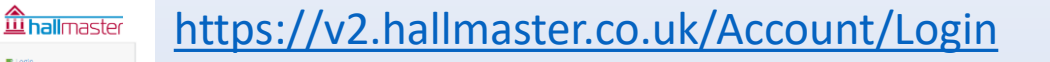

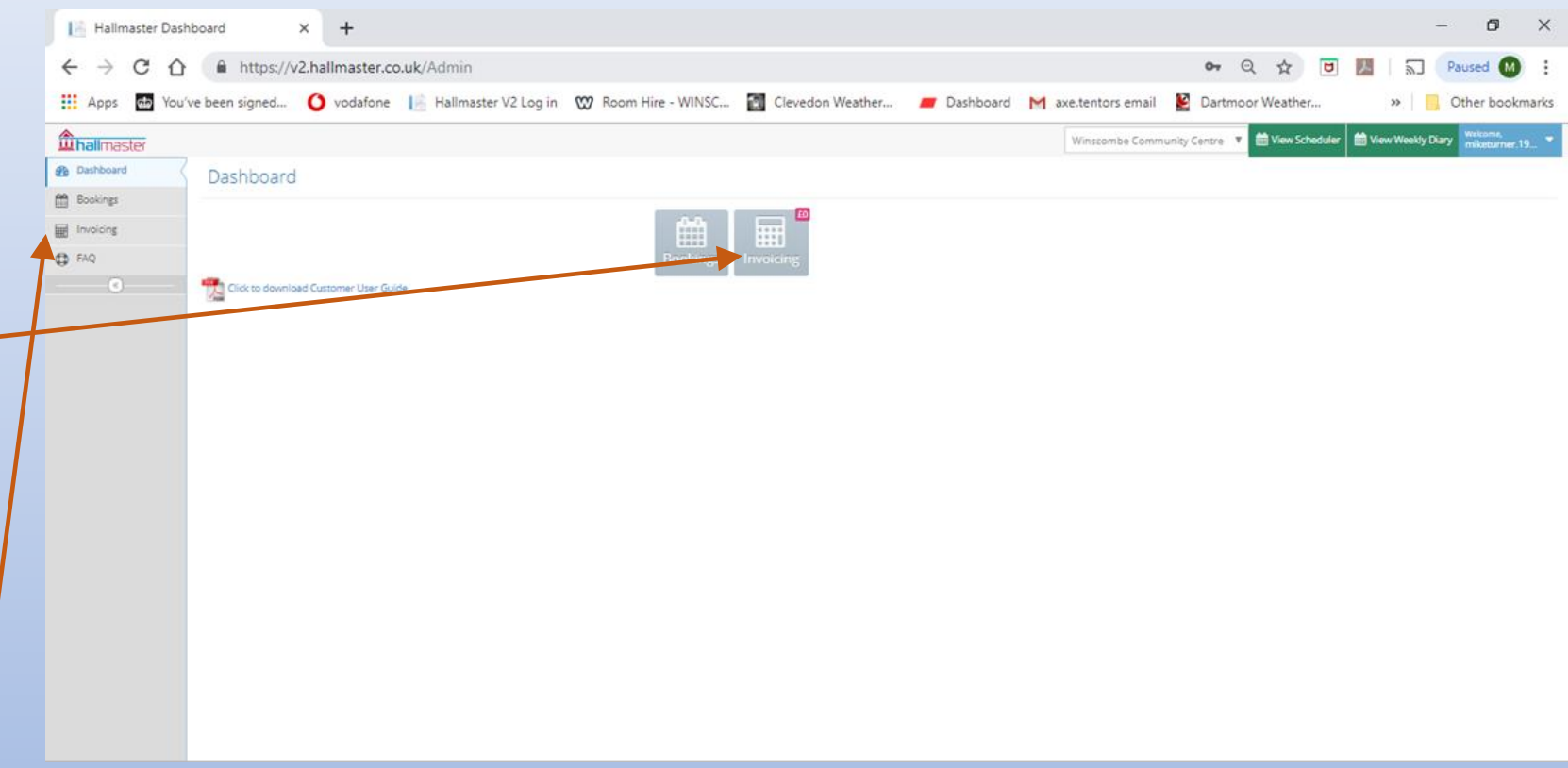

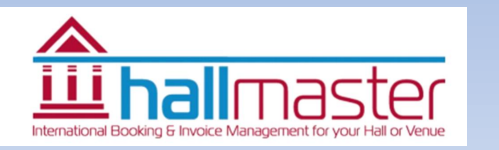

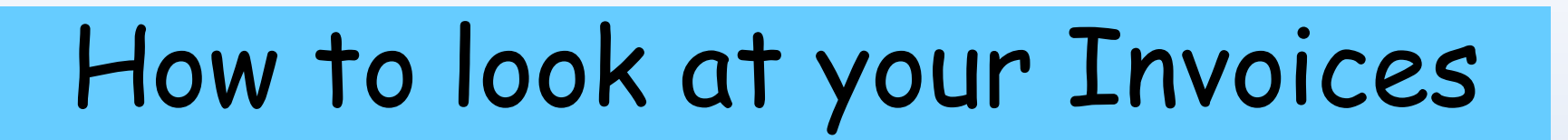

- Use the drop down menu to see invoices from different lengths of time
- Your list of invoices can be seen in the list
- If green invoice is full paid
- If amber invoice is partial paid
- If red it needs paying
- BY using the action buttons you can view invoice / payment or down load invoice

Please note updating invoice system is a manual task so it can take a while for the system to update and the 'red' to go 'green'

By paying by 'Paypal' this occurs automatically

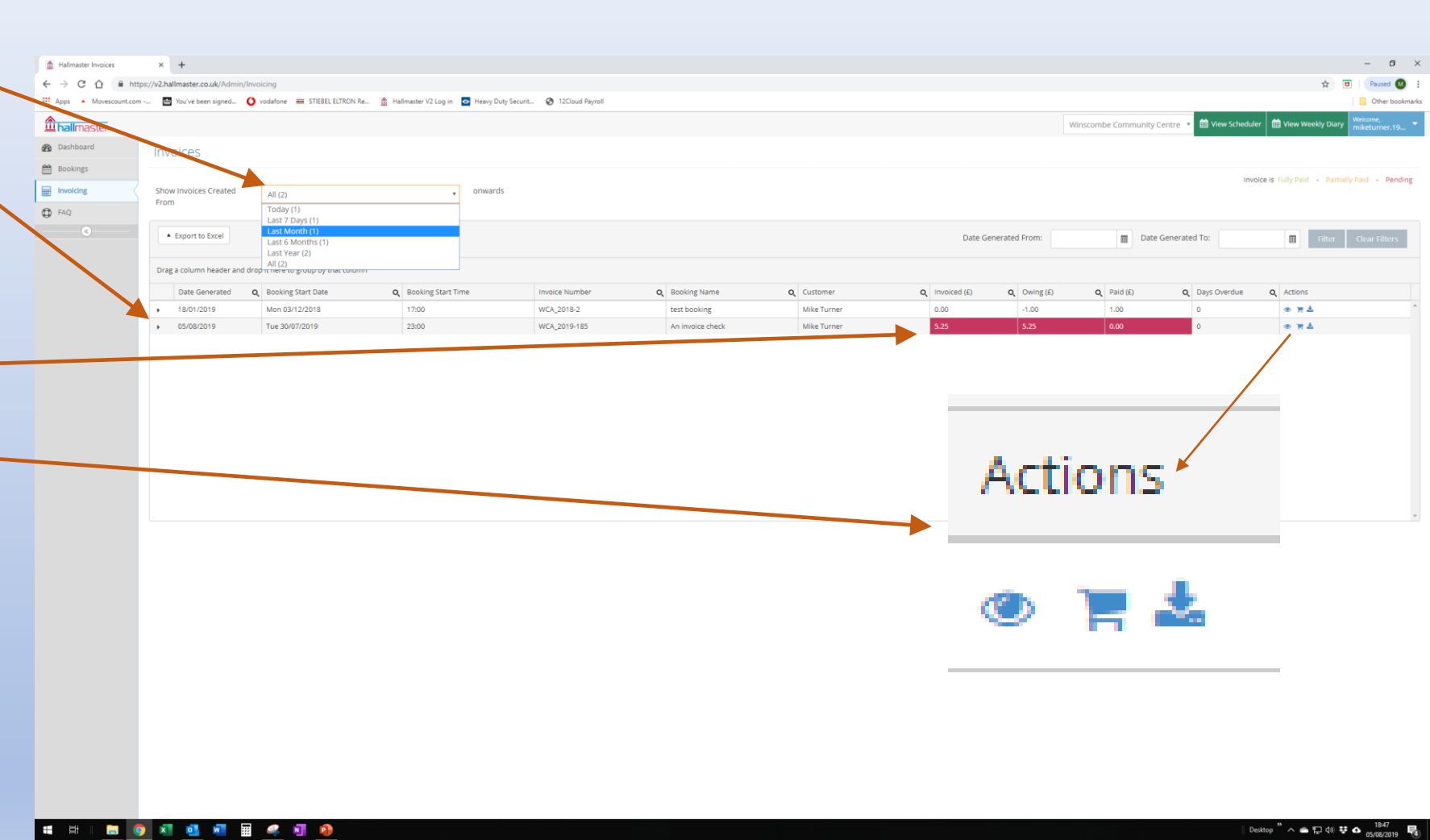

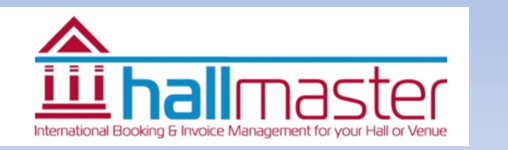

Commur

## What can you see

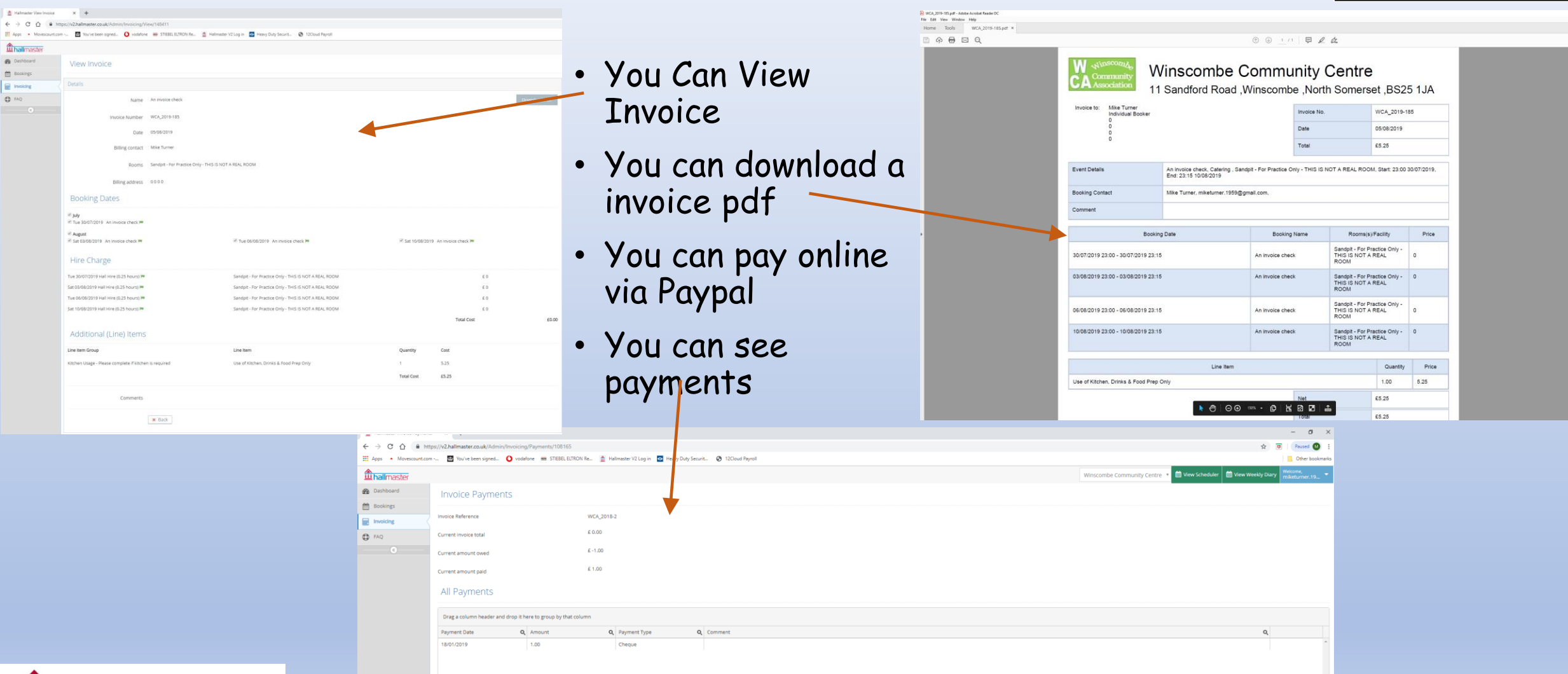

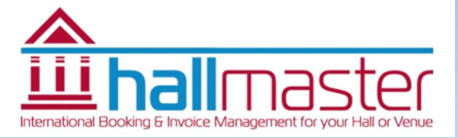

inscor

Commun

ssociati

## Things to note

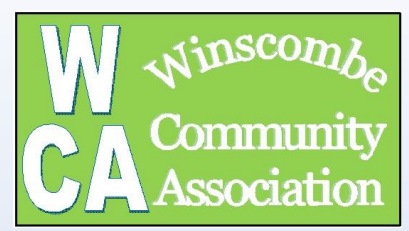

- Invoices are normally generated during the last week or first week of the month by the booking secretary
- When they are created an invoice you should receive an email.
- Please check your SPAM/Trash/Junk Folder as emails are going into these folders and there is nothing we or Hallmaster can do about this sorry
- Remember by the first week of the month you can check if you have an invoice to pay using the system
- You pay by PayPal this automatically updates the payment system
- If your payment is red and you haven't paid please do so.
- If you think you have paid don't worry the system will catch up but check again in a months time then make contact with the treasurer
- Please remember we are a voluntary organisation and chasing outstanding invoices wasted volunteers time
- Please remember:

If possible please could you pay by BACS. The invoice number must be quoted as the reference. or send payment to the Treasurer. Please make cheques payable to Winscombe Community Association with the invoice number clearly written on the rear of the cheque.

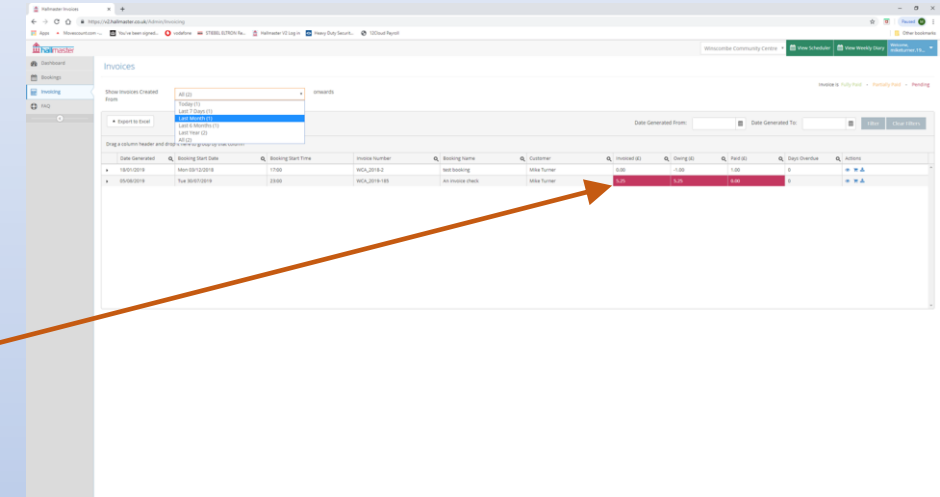

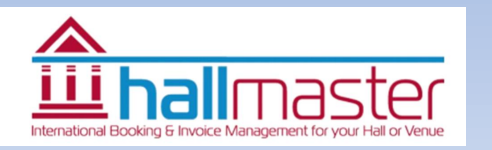

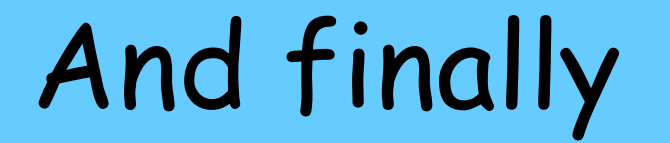

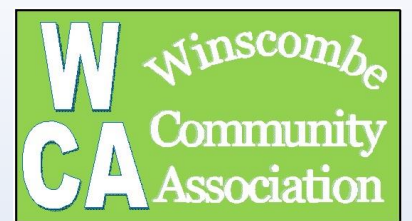

# Good Luck

Mike Turner

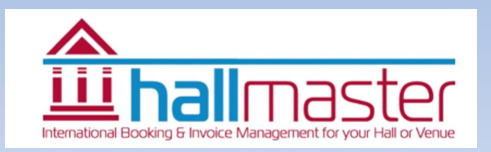

WCA Quick Setup Guide V4

FAQ - 1

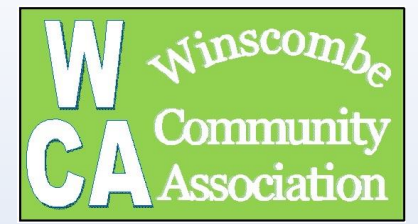

### How do I initially access the system?

You will receive an invite from a 'noreply@hallmaster.co.uk' email address, prior to which you will get an email from Mike Turner confirming this is about to occur so
to reassure you that it's not a scam. The 'noreply' email will contain a link which will take you to the Hallmaster webpage asking you to set up your own personal
password allowing you to access you own account. Once this has been carried out you can login to the website (<u>https://v2.hallmaster.co.uk/Account/Login</u>) using
your email address and freshly set up password.

### What help is available?

We have created a simple WCA user guide which gives you a quick start in creating a password and bookings. Also once online there is a more detailed user guide
produced by Hallmaster which can be used. In addition to this there is help on each of the pages you visit while making a booking. Please do not contact Hallmaster
directly as they are unable to answer any questions about the WCA booking system

### How can I see my and other hall bookings?

By logging into your account you can see all the bookings you have made and the invoices which have been issued. There is also a calendar which shows you what is
available if you want to make a booking. This calendar will also be shown on the WCA website.

### Do I need to book if I have a regular slot?

- Regular users are asked to book recurring bookings a year ahead. This is to ensure that your slot is not inadvertently booked by someone else. Non-regular users can only use the system to book up to 6 months ahead, so providing the regular booking is maintained (say by updating the system each quarter to keep a full year of bookings), there should not be an issue. All bookings also need to be confirmed, normally by the booking secretary, which will provide a secondary check.
- Please note however that it is your responsibility as a user to keep your booking updated. You will receive email verification of bookings made and you can also look on the system to see a record of what is booked. It is easy to set up recurring bookings on the system, but please ensure you then cancel any dates that you don't want (eg holiday periods for termly classes etc).

### Can I book multiple rooms?

• Yes, the system allows for bookings to be made for multiple rooms simultaneously, for example booking the Kitchen and Amesbury room.

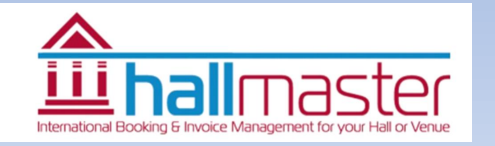

## FAQ - 2

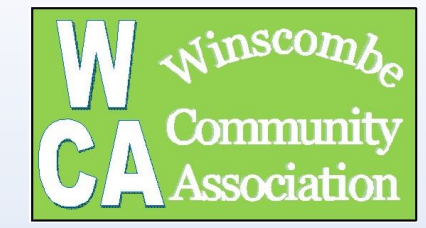

### What is the minimum rental time period and can I book part hours?

 The minimum rental period is 1 hour. However if you require set-up or clearing up please ensure you book a further 15 minutes at each end of the booking for this. Room bookings can be made in 15 minute intervals (eg 2 ¼ hrs or 3 ¾ hrs) and will be invoiced as such.

### Does it change how I get invoiced and payment?

- Yes and no. The system is quite flexible but to simplify things the Trustees are wanting to introduce some standard processes.
- Invoicing will generally be done monthly in arears (eg the start of the month for bookings of the previous month). One -off users are asked to pay before hall
  usage. Regular users are asked to pay within a month of the invoice being issued.
- You are asked to give one months' notice if you cancel a booking and the WCA reserve the right to charge for the booking if less notice is given.

### Is the Hallmaster system GDPR compliant?

• Yes the Hallmaster system is fully compliant.

### Is there a manual back-up?

• The booking secretary can be contacted in the normal way and they will make the booking on your behalf. However the WCA Trustees have agree that from Jan 2023 a £2 charge will be made for this service - to cover costs But, it really will make it easier if as many users as possible book directly online.

### So what are the benefits using Hallmaster?

- There are many benefits for Hall users and the WCA, some of which are given below:
- A simple system which allows Hall users to be in control of their Hall bookings
- · Clear visibility for users as to what invoices have been issued and what has been paid
- Significant reductions in booking administration (Bookings, booking enquiries, invoicing and auditing)
- Visibility of current and future hall(s) availability for everyone.
- Allows for more than one person to access the administration side of the system enabling bookings to be managed while one of the administrators maybe away (eg
  on holiday)
- A room booking can be made or cancelled while sitting on a beach anywhere in the world.

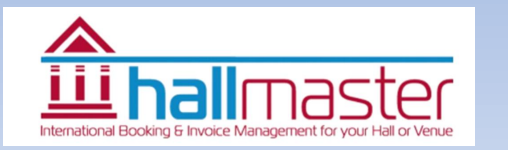

FAQ - 3

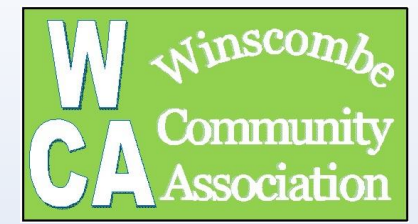

#### So what are the downsides?

- The WCA have had to take out a licence to use Hallmaster. However since we are currently managing 5 bookable facilities with 30+ users available for 52 weeks
  of the year and invoicing £27,000 a year we believe that this is now essential. Hopefully as hall availability will be visible, more bookings will be made which will
  cover the cost of the system
- It changes the onus of managing bookings and re-occurring bookings onto the user although this could be seen as a benefit as the users are in more control of their bookings
- The system requires the use of the internet.
- We've had to simplify our rental cost structure which has changed the cost to some of the users but even with the old system cost would have been rationalised

### Who has access to online details of users?

 Only the WCA Hallmaster Administrators have access to details of the users (names, contact details, bookings and invoicing) however passwords cannot be seen. The system has been set up with 5 administrators: WCA Booking Secretary, WCA Hallmaster Administrator, WCA Treasurer, WCA Chairperson and WCA Secretary. This ensures that full cover can be given while others are on holiday and the system can be fully integrated with our own website.

### What if I forget my password?

Passwords can be reset at the login page

### Will this FAQ documents be updated?

 Yes, if questions are asked about the system on similar subjects it is the intention that this document will be updated and a new version circulated and also placed on the WCA website. In addition to questions about the system occasionally the software will get new functionality. As this happens we will also add these to the list of FAQ.

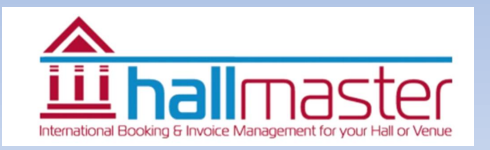